# 在UCS Manager中配置系統事件日誌備份策略

### 目錄

<u>簡介 必要求 用景定證難關</u> 解訊

## 簡介

本文檔介紹如何在Cisco Unified Computing System(UCS)管理器中配置系統事件日誌(SEL)備份策略及其工作原理。

## 必要條件

#### 需求

思科建議您瞭解以下主題:

- UCS Manager軟體知識
- UCS中的策略管理

#### 採用元件

本文中的資訊係根據以下軟體和硬體版本:

- •UCS管理器2.0(x)-4.0(x)
- 光纖互連6200 6400系列

本文中的資訊是根據特定實驗室環境內的裝置所建立。文中使用到的所有裝置皆從已清除(預設))的組態來啟動。如果您的網路運作中,請確保您瞭解任何指令可能造成的影響。

### 背景資訊

SEL備份策略在滿足特定條件時自動備份SEL日誌。 可用的條件包括:

- 1. 日誌已滿 與其他日誌不同,SEL日誌不會自動回滾。當SEL日誌填滿時,不會捕獲新日誌 ,直到手動清除它們。刀鋒伺服器上的資訊性消息提示此消息,「日誌記錄容量非常低」。 為了避免丟失任何重要資訊,請將SEL策略配置為在日誌容量已滿時自動備份並清除SEL。
   2. 再次開聯時,可以為不同的服務配置帶客保留CEL日誌,再次服務配置帶客(CD)時,系统會
- 2. 更改關聯時 可以為不同的服務配置檔案保留SEL日誌。更改服務配置檔案(SP)時,系統會

備份SEL日誌,並根據需要清除新日誌。

- 3. 清除時 選中此選項後,可以保留所有SEL日誌的副本。系統在選擇clear選項之前備份所有 資訊。
- 4. 計時器 選擇此選項進行每週/每天/每小時的備份。

您可以選取任意數量的這些日誌,當滿足任意數量時,SEL日誌會備份。

### 設定

要配置SEL備份策略,請導航到CUCM,然後:

步驟1。在「導航」窗格中,選擇**裝置**。 步驟2.選擇Equipment節點。 步驟3.在「工作」窗格中,選擇**策略**頁籤。 步驟4.選擇SEL Policy子頁籤。

您可以在這裡找到SEL日誌策略的示例,如下圖所示:

| Fault Summary       Image: Several Summary       Image: Several Summary       Image: Sev                                                                                                    | 🚔 Cisco Unified Computing System Manager -                  |                                                                                                    |                                                                               |                 | - • ×             |
|----------------------------------------------------------------------------------------------------|-------------------------------------------------------------|----------------------------------------------------------------------------------------------------|-------------------------------------------------------------------------------|-----------------|-------------------|
| Equipment servers LAM SAN VM Admin  Fiber: Al  Fiber: Al  Fiber: A | Fault Summary                                               | Q ● ■ New ~ Qptions                                                                                                    | 🤨 📵 🔺 Pending Activities 🛛 🚺                                                  | Exit            | aladu<br>cisco    |
| Filter:       Autocorfia Power         Image: Server Inhertance Policies       Blade Server Discovery Policies         Image: Server Inhertance Policies       Blade Server Discovery Policies         Image: Server Inhertance Policies       Blade Server Discovery Policies         Image: Server Inhertance Policies       Blade Server Discovery Policies         Image: Server Inhertance Policies       Blade Server Discovery Policies         Image: Server Inhertance Policies       Blade Server Discovery Policies         Image: Server Inhertance Policies       Blade Server Discovery Policies         Image: Server Inhertance Policies       Blade Server Discovery Policies         Image: Server Inhertance Policies       Blade Server Discovery Policies         Image: Server Inhertance Policies       Blade Server Discovery Policies         Image: Server Inhertance Policies       Blade Server Discovery Policies         Image: Server Inhertance Policies       Blade Server Discovery Policies         Image: Server Inhertance Policies       Image: Server Inhertance         Image: Server Inhertance Policies       Image: Server Inhertance         Image: Server Inhertance Policies       Image: Server Inhertance         Image: Server Inhertance Policies       Image: Server Inhertance         Image: Server Inhertance       Image: Server Inhertance         Image: Server Inhertance                                                                                                    | Equipment Servers LAN SAN VM Admin                          | Main Topology View                                                                                                    | Fabric Interconnects                                                          | Servers         | Thermal           |
| Server Inheritance Policies Blade Server Discovery Policies SEL Policy Power Groups                                                                                                    | Filter: Al                                                  | Global Policies Autoconfia Poues                                                                                                    |                                                                               |                 |                   |
| General Name: sel Type: Sel Description: Backup Configuration Protocol:  FIP TETP SCP SETP Hostname (or IP Address): Remote Path:  Backup Interval:  Hour Format:  Action User: anonymous Password: Action Con Change of Association Con Change of Associati |                                                             | Server Inheritance Policies                                                                                                    | Blade Server Discovery Poli                                                   | cies SEL Policy | Power Groups      |
| Save Changes Reset Values                                                                                                    | Cusses<br>Chassis<br>FEX<br>Servers<br>Tabric Interconnects | General<br>Name: sel<br>Type: Sel<br>Description:<br>Backup Configuration<br>Protocol: ○<br>Hostname (or IP Address):<br>Remote Path: /<br>Backup Interval: 1H<br>Format: ○<br>Clear On Backup: ₹<br>User: ano<br>Password:<br>Clear On Backup: ₹<br>User: ano<br>Password:<br>Clear On Backup: ₹<br>User: ano<br>Password:<br>Clear On Change Of Association<br>♥ Log Full<br>♥ On Change Of Association<br>♥ On Clear | FTP TFTP SCP SFTP<br>our<br>Asci Binary<br>nymous<br>n<br>Reset Configuration | Save Changes    | E<br>Reset Values |

#### 引數定義:

通訊協定:用於SEL備份的檔案傳輸型別。

主機名(或IP地址):遠端伺服器的位置。如果您在UCS上沒有配置DNS,請確保使用IP地址。

遠端路徑:伺服器上儲存備份的資料夾的路徑。

備份間隔:使用timer選項時要使用的間隔。

格式:ASCII碼讓人類可以讀它,二進位制如果您有特定需要。

備份時清除:除非有特殊需要,否則必須選中此選項,因為SEL策略是自動清除SEL日誌的幾種方 法之一。此外,任何清除的資訊都會預先備份到伺服器。

使用者:伺服器的使用者名稱。

密碼:伺服器的密碼。

Action:執行SEL策略的條件。

配置就緒後,SEL策略立即生效。一旦滿足所選操作,SEL日誌將備份到伺服器。

#### 驗證

目前沒有適用於此組態的驗證程序。

#### 疑難排解

目前尚無適用於此組態的具體疑難排解資訊。

#### 相關資訊

• Cisco UCS Manager系統監控指南

• 技術支援與文件 - Cisco Systems